## Web Registration for All New Students September 2020

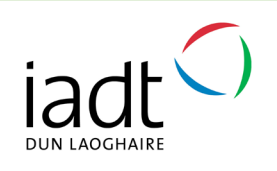

The following information will assist you to complete the web registration process, after which you will be an IADT student. Please read the instructions below and follow them through to the end. If you abandon that process at any time before the end, you will NOT be a registered student. Keep going until you reach the very last page.

### 1 Go to http://bit.ly/IADTnewregistration

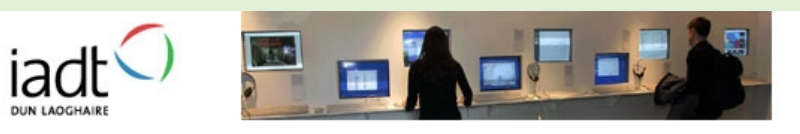

Dun Laoghaire Institute of Art, Design & Technology Institiúid Ealaíne, Deartha & Teicneolaíochta Dhún Laoghaire

Enter Secure Area Programme Catalogue Open Public General Surveys RELEASE: 8.4

### 2 Click on Enter Secure Area

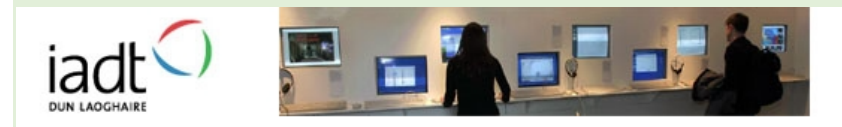

Dun Laoghaire Institute of Art, Design & Technology Institiúid Ealaine, Deartha & Teicneolaíochta Dhún Laoghaire

Enter Secure Area Programme Catalogue Open Public General Surveys RELEASE: 8.4

## 3 Enter your User ID. This is your Student Number eg N00181234 can it can found in your Registration Email. Make sure you use a capital N when inputting your number.

#### User Login

Delease enter your Student Number or Employee Number and Personal Identification Number (PIN). When finished, click Login.

#### New Students

1. First time log on: PIN = Your D.O.B. in DDMMYY format.

2. Enter answer for security question.

3. Choose new PIN. It must be 6 numbers

#### **Returning Students**

Enter previously created PIN. Warning you are allowed max. 3 attempts before lockout!

If you still have problems, please email *support@iadt.ie* for help.

#### Faculty & Staff

- Use DL and your 6 digit employee number (eg DL001234) as your User ID. Contact your school for your PIN if you have not logged on before. When you are finished, please Exit and close your browser to protect your privacy.

| User ID: |             |
|----------|-------------|
| PIN:     |             |
| Login    | Forgot PIN? |

RELEASE: 8.4

## **4** Enter your six-digit PIN number. This will be your date of birth in DDMMYY format eg 1 September 1998 will result in a PIN of 010998.

#### User Login

🕦 Please enter your Student Number or Employee Number and Personal Identification Number (PIN). When finished, click Login.

#### New Students

1. First time log on: PIN = Your D.O.B. in DDMMYY format.

2. Enter answer for security question.

3. Choose new PIN. It must be 6 numbers

#### **Returning Students**

Enter previously created PIN. Warning you are allowed max. 3 attempts before lockout!

If you still have problems, please email *support@iadt.ie* for help.

#### Faculty & Staff

- Use DL and your 6 digit employee number (eg DL001234) as your User ID. Contact your school for your PIN if you have not logged on before. When you are finished, please Exit and close your browser to protect your privacy.

| User ID: |             |
|----------|-------------|
| PIN:     |             |
| Login    | Forgot PIN? |

RELEASE: 8.4

5 This is a **one use only PIN** and is set to pre-expire once used so you will be immediately asked to **create a new PIN**.

|                                               | Dun Laoghaire Institute of Art, Design & Technology<br>Institiùid Ealaine, Deartha & Teicneolaíochta Dhún Laoghaire | - |
|-----------------------------------------------|----------------------------------------------------------------------------------------------------|---|
|                                               | HELP EXT                                                                                                    | т |
| Login Verification Change PIN                 |                                                                                                    |   |
| O Your PIN has expired. Please change it now. |                                                                                                    |   |
| ✓ Re-enter Old PIN:                           |                                                                                                    |   |
| New PIN:                                      |                                                                                                    |   |
| Login                                         |                                                                                                    |   |
| RELEASE: 8.4                                  |                                                                                                    | - |

6 To do this, enter your old PIN (6 digit date of birth) and then choose a new PIN containing any 6 numbers - it's really important to take a note of this new PIN as you will use it throughout your studies, to access exam results online etc and to register each year.

### You must confirm your new PIN

| DUR LAGOCHARE                                                                                                    | Dun Laoghaire Institute of Art, Design & Technology<br>Instituid Ealaine, Deartha & Teicneolaíochta Dhún Laoghaire | MENU | SITE MAP | HELP | EXIT |
|----------------------------------------------------------------------------------------------------|----------------------------------------------------------------------------------------------------|------|----------|------|------|
| Please enter your new Security Question and Answer and click Submit.  Please Confirm your Pin: Question: Not Selected Answer: Submit Reset RELEASE: 8.4 |                                                                                                    |      |          |      |      |

| Type in your new <b>PIN</b> .                                                                                                    |                                                                                                    |
|----------------------------------------------------------------------------------------------------|----------------------------------------------------------------------------------------------------|
| iadtoriare Go                                                                                                    | Dun Laoghaire Institute of Art, Design & Technology<br>Institibilid Ealaine, Deartha & Teicneolaiochta Dhùn Laoghaire<br>MENU SITE MAP HELP EXIT |
| Please enter your new Security Question and Answer and click Submit.  Please Confirm your Pin:  Question: What is your mother's maiden name?  Answer: Byrne x |                                                                                                    |
| Submit Reset                                                                                                    |                                                                                                    |

8 You must choose a **Security Question** from the drop down. In this case, the question chosen was What is your Mother's Maiden Name?

| Search 60                                                                                                    | Dun Laoghaire Institute of Art, Design & Technology<br>Instituid Ealaine, Deartha & Teicneolaíochta Dhún Laoghaire<br>MENU SITE MAP HELP EXIT |
|----------------------------------------------------------------------------------------------------|----------------------------------------------------------------------------------------------------|
| Please enter your new Security Question and Answer and click Submit.  Please Confirm your Pin:  Question: What is your mother's maiden name?  Answer: Byrnel  X |                                                                                                    |
| Submit Reset RELEASE: 8.4                                                                                                    |                                                                                                    |

## **9** Type in the **Answer** to the Security Question; in this case, it is Byrne and then click **Submit**

|                                                                                                    | Dun Laoghaire Institute of Art, Design & Technology<br>Instituid Ealaine, Deortha & Teicneolaíochta Dhún Laoghaire |             |      |      |
|----------------------------------------------------------------------------------------------------|----------------------------------------------------------------------------------------------------|-------------|------|------|
| Search Go                                                                                                    | ME                                                                                                    | NU SITE MAP | HELP | EXIT |
| Please enter your new Security Question and Answer and click Submit.  Please Confirm your Pin: Question: What is your mother's maiden name?  Answer: Byrnel |                                                                                                    |             |      | _    |
| Submit Reset RELEASE: 8.4                                                                                                    |                                                                                                    |             |      |      |

**10** You will be brought to the **Main Menu Page**, which will show your name and the last time and date you accessed the system

| LAOGHAIRE        |                                                        | тысным ганте, реалих ос теклевичисти и тип сывдите         |
|------------------|--------------------------------------------------------|------------------------------------------------------------|
| ch               | Go                                                     | RETURN TO LOGIN PAGE SITE MAP HELP EXIT                    |
| lcome            | , to the IADT Student Infor                            | mation System! Last web access on 24 Apr, 2019 at 02:32 pm |
| Studen           | nt Services                                            |                                                            |
| Web Registratio  | on, View your academic records and Financial Aid       |                                                            |
| 🥆 Stud           | lent Information                                       |                                                            |
| View or update   | your address(es), phone number(s), e-mail address(es), | emergency contact information, Change your PIN.            |
| Find online help | p, research tools, discussions, and more!              |                                                            |
| Alumn            | i Services                                             |                                                            |
|                  | European Diploma Supplement                            |                                                            |
| Alumn            | I Services<br>European Diploma Supplement              |                                                            |

#### 11 Click on Student Services iad Dun Laoghaire Institute of Art, Design & Technology Go Search RETURN TO LOGIN PAGE SITE MAP HELP EXIT Welcome, to the IADT Student Information System! Last web access on 24 Apr, 2019 at 02:32 pm Student Services Web Registration, View your academic records and Financial Aid Student Information View or update your address(es), phone number(s), e-mail address(es), emergency contact information, Change your PIN. ind online help, research tools, discussions, and more! **Alumni Services** Apply for your European Diploma Supplement RELEASE: 8.4

### 12 Click on Online Registration (Academic Year)

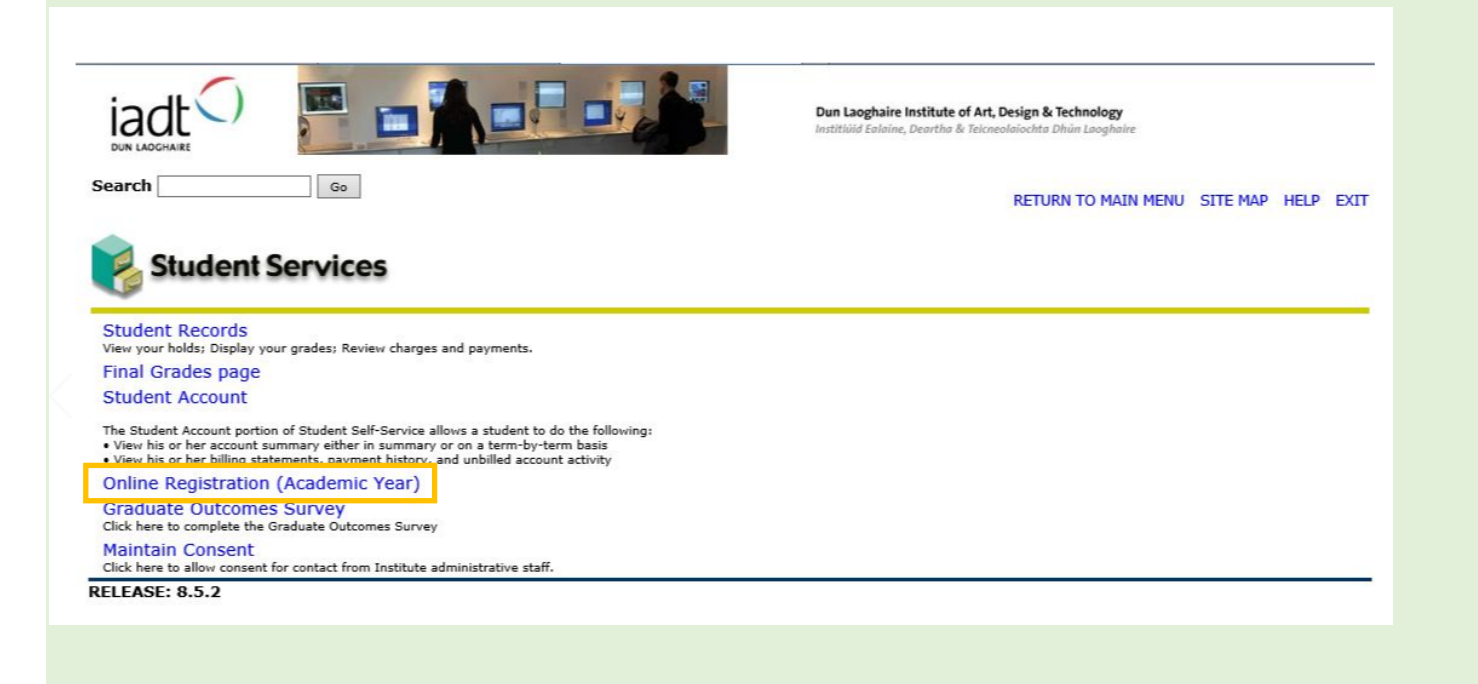

### **13** Your **Programme** and **Academic Year** will be shown

The **Academic Year 2020-21** should be selected by clicking the radio button. Then click **Submit** 

| Search Go                                                                                                    | Dun Laoghaire Institute of Art, Design & Technology<br>Institliúid Ealaine, Deartha & Teicneolaíochta Dhún Laoghaire | SITE MAP HELP EXIT    |
|----------------------------------------------------------------------------------------------------|----------------------------------------------------------------------------------------------------|-----------------------|
| Online Registration - Programme Selection                                                                                                    |                                                                                                    | 24 Apr, 2019 02:37 pm |
| 'our programme and Academic Year are shown below.<br>Click <b>Submit</b> to continue.<br>f no records are shown then you have either completed registration or are not eligble. Please                                                                                                    | contact The Academic Affairs Office for more informati                                                               | on.                   |
| Select Academic Year     Programme       Academic Year 2018 - 2019 114 Assessment & Evaluation 9                                                                                                    |                                                                                                    |                       |
| out interest of the second second s | -                                                                                                    |                       |

## **14** You will be requested to click for **Consent**. Read this carefully and answer **Yes** or **No**

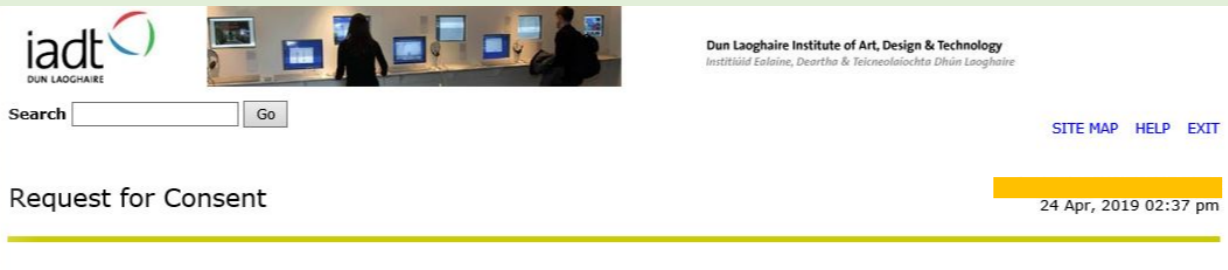

#### Terms and Conditions

The Institute is a Data Controller and will comply with is obligations under existing or future Data Protection and Freedom of Information legislation.

Further details regarding how your data is stored and processed is available in our full Data Protection guidelines at [link to DPR webpage].

You must agree to the terms and conditions in order to register with this Institute of Technology.

 $\Box$  I confirm that I have read the Data Protection guidelines and agree to the processing of my data by the Institute in accordance with these guidelines.

#### Contact Permission

Occasionally, it may be necessary for the Institute to send a text message from Registry and/or Faculty Offices in relation to your registration status, changes to timetable, or Institute business of which you need to be aware.

Consent to be contacted by SMS can be revoked at any time by returning to this page.

| Yes: | ( |
|------|---|
| No:  | ( |

15 You will now see a number of checklist items. Start at **Personal** Information, checking that your details are correct and updating them, where necessary. Click **Continue** to navigate through each checklist item

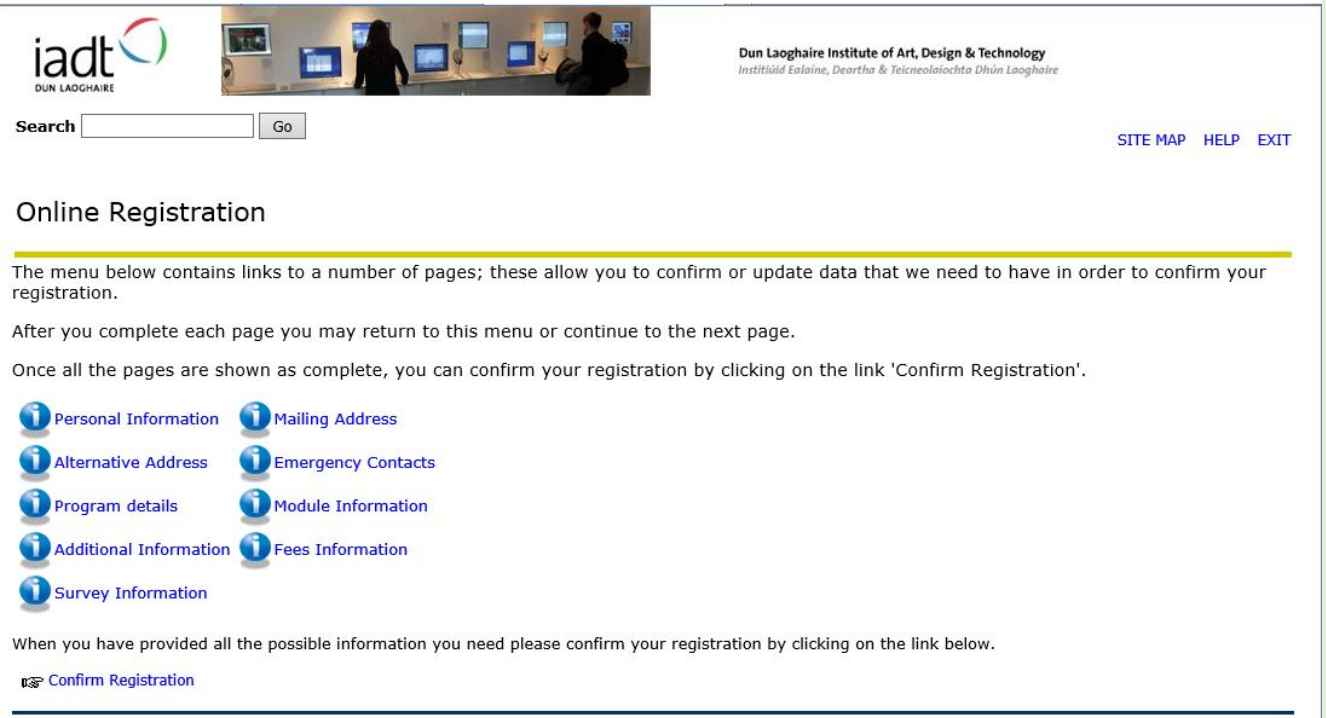

16 Personal Information – Your personal information should default into here, including your student email address. Where there is a red \*, you must enter information ie your student email address. The format is studentnumber@student.iadt.ie for example, <u>N00123456@student.iadt.ie</u>

### Check that all your personal information is correct

| iadt O                         | Dun Laoghaire Institute of Art, Design & Technology<br>Institivid Ealaine, Deartha & Teicneolaiochta Dhún Laoghai   | ine                                |
|--------------------------------|----------------------------------------------------------------------------------------------------|------------------------------------|
| earch                          | Go                                                                                                    | SITE MAP HELP EXIT                 |
| ersonal Infor                  | mation                                                                                                    | 24 Apr, 2019 02:39 pm              |
|                                |                                                                                                    | 200 0.000                          |
| ease confirm or correct<br>ar. | the personal details shown below. If you need to change your name please contact The Academic Afffairs Office. Mand | atory fields are marked with a red |
|                                |                                                                                                    |                                    |
| rst Name                       |                                                                                                    |                                    |
| tudent ID                      |                                                                                                    |                                    |
| irth Day                       |                                                                                                    |                                    |
| ender                          |                                                                                                    |                                    |
| PS                             |                                                                                                    |                                    |
| mail Address*                  |                                                                                                    |                                    |
| rimary Contact Nun             | ber                                                                                                    |                                    |
| ther Contact Numb              | er                                                                                                    |                                    |
| itizenship                     | Ireland ¥                                                                                                    |                                    |
| ountry of birth                | - select                                                                                                    |                                    |
| lationality                    | - select V                                                                                                    |                                    |
| tesidency                      | EU Resident                                                                                                    |                                    |
|                                | st                                                                                                    |                                    |
| Continue Checkli               |                                                                                                    |                                    |
| Continue Checkli               |                                                                                                    |                                    |
| Continue Checklist             | without saving changes                                                                                              |                                    |
| Continue Checklist             | without saving changes                                                                                              |                                    |

## 17 Include all **Personal Information** requested and click **Continue**

| iadt O                                                |                                              | -                        | Dun Laoghaire Institute of Art, Design & Technology<br>Institiuid Ealaine, Deartha & Tekneolaíochta Dhún Laoghaire |                 |               |
|-------------------------------------------------------|----------------------------------------------|--------------------------|----------------------------------------------------------------------------------------------------|-----------------|---------------|
| Search                                                | Go                                           |                          |                                                                                                    | SITE MAP        | HELP EXIT     |
| Personal Inform                                       | ation                                        |                          |                                                                                                    | 24 Apr, 201     | .9 02:39 pm   |
| Please confirm or correct the star.                   | personal details shown below. If you need to | o change your name pleas | e contact The Academic Afffairs Office. Mandatory                                                                  | fields are mark | ed with a red |
| First Name Last Name Student ID Gender PPS            |                                              |                          |                                                                                                    |                 |               |
| Email Address <mark>*</mark><br>Primary Contact Numbe |                                              |                          |                                                                                                    |                 |               |
| Other Contact Number                                  |                                              |                          |                                                                                                    |                 |               |
| Citizenship                                           | Ireland V                                    |                          |                                                                                                    |                 |               |
| Country of birth                                      | Ireland V                                    |                          |                                                                                                    |                 |               |
| Nationality                                           | Ireland V                                    |                          |                                                                                                    |                 |               |
| Residency                                             | EU Resident                                  |                          |                                                                                                    |                 |               |
| Continue Checklist<br>Return to checklist wit         | hout saving changes                          |                          |                                                                                                    |                 |               |
| RELEASE: OENR 8.0                                     |                                              |                          |                                                                                                    |                 |               |

# 18 Now you will be asking to include your full **TERM Address**, type it in and click **Continue**

| iadt 🖉 🔚                                           |                                               | Dun Laoghaire Institute of Art, Design & Technology<br>Institiúid Ealaine, Deartha & Teicneolaíochta Dhún Laoghaire |             |         |      |
|----------------------------------------------------|-----------------------------------------------|----------------------------------------------------------------------------------------------------|-------------|---------|------|
| Search G0                                          |                                               |                                                                                                    | SITE MAP    | HELP    | EXIT |
| Mailing Address                                    |                                               |                                                                                                    | 24 Apr, 201 | 19 02:4 | 0 pm |
| Please note that your address as listed below will | be used on all official corrspondence with yo | u.                                                                                                    |             |         |      |
| lease note that your address as listed b           | elow will be used on all official corres      | spondence with you unless advised otherwise                                                                         | 2.          |         |      |
| ate Address is valid from:*                        | 26/03/2019                                    |                                                                                                    |             |         |      |
| oate (if any) you are planning on movin            | g: 🔛                                          |                                                                                                    |             |         |      |
| ddress line 1*                                     |                                               |                                                                                                    |             |         |      |
| ddress Line 2                                      | Killiney                                      |                                                                                                    |             |         |      |
| ddress line 3                                      |                                               |                                                                                                    |             | _       |      |
| own / City*                                        | Co Dublin                                     |                                                                                                    |             |         |      |
| ounty¥                                             | County Dublin 🗸                               |                                                                                                    |             |         |      |
| ountry*                                            | Ireland V                                     |                                                                                                    |             |         |      |
| Continue Checklist                                 |                                               |                                                                                                    |             |         |      |
| Return to Checklist without saving cl              | hanges                                        |                                                                                                    |             |         |      |
| RELEASE: OENR 8.0                                  |                                               |                                                                                                    |             |         | _    |
|                                                    |                                               |                                                                                                    |             |         |      |
|                                                    |                                               |                                                                                                    |             |         |      |

# 19 You will be asked to include your full **HOME Address** (where you live outside of term time), type it in and click **Continue**

|                                                                                           |                                                 | Dun Laoghaire Institute of Art, Design & Technology<br>Instittivid Ealaine, Deartha & Teicneolaíochta Dhún Laoghaire |                       |
|-------------------------------------------------------------------------------------------|-------------------------------------------------|----------------------------------------------------------------------------------------------------|-----------------------|
| Search Go                                                                                 |                                                 |                                                                                                    | SITE MAP HELP EXIT    |
| Alternative Address                                                                       |                                                 |                                                                                                    | 24 Apr, 2019 02:40 pm |
| Please enter your Term Address. If you don't h                                            | nave a Term Address please enter your Mailing / | ddress again.                                                                                                    |                       |
| Date the address is valid from<br>Date (if any) you are planning to mov<br>Address Line 1 | 24/04/2019                                      |                                                                                                    |                       |
| Address Line 2<br>Address Line 3                                                          |                                                 |                                                                                                    |                       |
| Town / City<br>County                                                                     | Killiney County Dublin V                        |                                                                                                    |                       |
| Continue Checklist                                                                        | Ireland Y                                       |                                                                                                    |                       |
| Return to Checklist without saving                                                        | changes                                         |                                                                                                    |                       |
| RELEASE: 8.0                                                                              |                                                 |                                                                                                    |                       |
|                                                                                           |                                                 |                                                                                                    |                       |
|                                                                                           |                                                 |                                                                                                    |                       |

## 20 You will be asked to input your **Emergency Contact Details** – all areas with a red \* will require you to input information and click **Continue**

| JUN LADGHARE<br>Search                                                                                                    | Go                                   |                                       | Dun Laoghaire Institute of Art, Design & Technology<br>Instituid Ealaine, Deartha & Teicneolaíochta Dhún Laoghaire | SITE MAP HELP EXIT    |
|----------------------------------------------------------------------------------------------------|--------------------------------------|---------------------------------------|----------------------------------------------------------------------------------------------------|-----------------------|
| Emergency C                                                                                                    | ontact Details                       |                                       | 1                                                                                                    | 24 Apr, 2019 02:42 pm |
| Please confirm, correct                                                                                                    | or add the details of a person we    | can contact in the event of an emerge | ency.                                                                                                    |                       |
| First Name: <b>*</b><br>Last Name: <b>*</b><br>Relationship to you:<br>Phone Area Code:<br>Contact Number <b>*</b><br>Address Line 1<br>Address Line 2<br>Address Line 3<br>Town/City<br>Country | Husband V<br>Husband V<br>Killiney   | ~                                     |                                                                                                    |                       |
| Continue Check<br>teturn to Checklis<br>RELEASE: OENR 8.                                                                                                    | list<br>t without saving change<br>0 | S                                     |                                                                                                    |                       |

## 21 Now your **Programme Details** will appear – check these are correct and click **Continue**

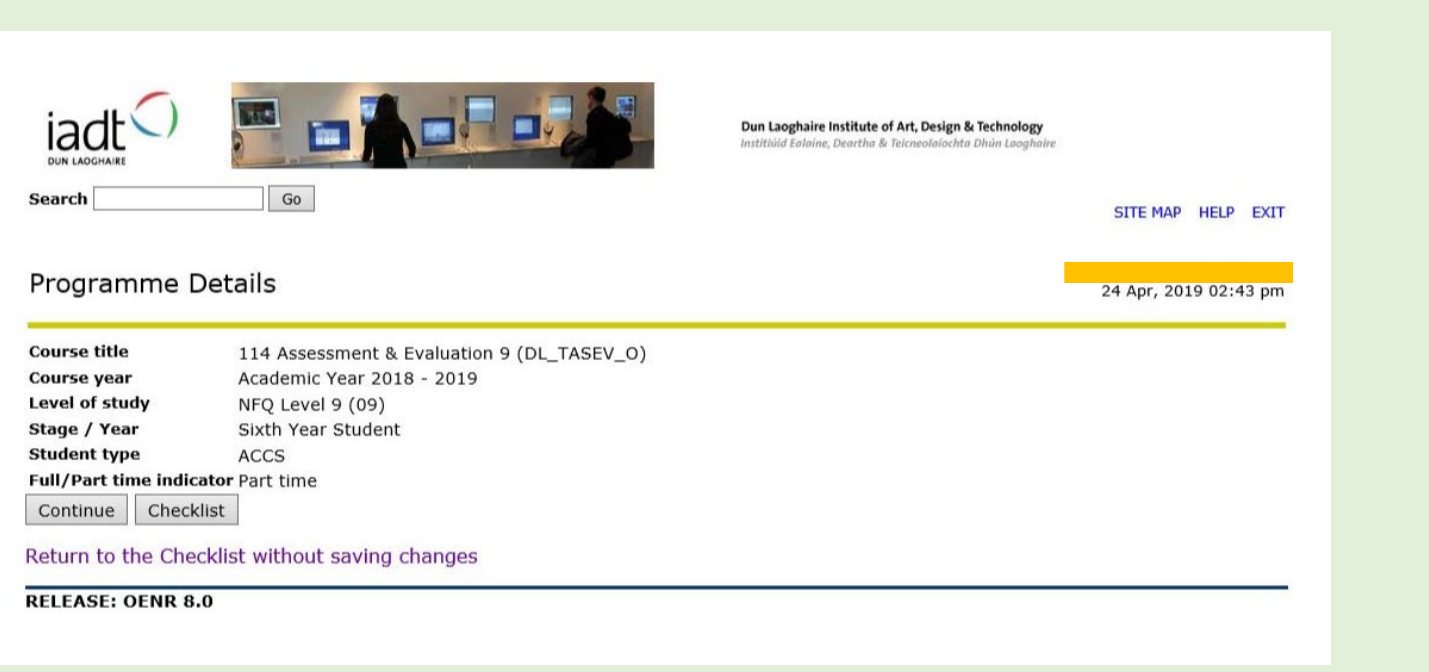

22 Your Module Information will show, along with the Module Reference Number, Module Code, Module Title and Credit Hours – you just need to click Continue now

| iadt 🖓 🔚 💷                                            |              | Dun Laoghaire Institute of Art, Design & Technology<br>Institiùid Ealaine, Deartha & Telcneolaíochta Dhún Laoghaire |                  |       |
|-------------------------------------------------------|--------------|----------------------------------------------------------------------------------------------------|------------------|-------|
| earch Go                                              |              |                                                                                                    | SITE MAP HELP    | EXIT  |
| Module Information                                    |              |                                                                                                    | 24 Apr, 2019 02: | 43 pm |
| Module Reference Module Module Title                  | Credit Hours |                                                                                                    |                  |       |
| .4123 PSYL H6014 Assessment & E<br>Continue Checklist | valuation 15 |                                                                                                    |                  |       |
| eturn to checklist without saving changes             |              |                                                                                                    |                  |       |

23 You will be asked about any previous Third Level Institutions you have attended – please answer the relevant questions (those with a red \* are required to be answered via the drop-down box) and then click Continue

| iadt Search Go                                                             | Dun Laoghaire Institute of Art, Design & Technology<br>Instituid Ealaine, Deartha & Teicneolaíochta Dhún Laoghaire | SITE MAP HELP EXIT    |
|----------------------------------------------------------------------------|----------------------------------------------------------------------------------------------------|-----------------------|
| Previous third level institutions atter                                    | nded                                                                                                    | 24 Apr, 2019 02:44 pm |
| Question 1: What is your highest qualification?*                           | Honours Degree (formerly known as Bachelors Degree NFQ Level 8)                                                    | ~                     |
| Question 2: Type of Institution attended*                                  | Other Irish Higher Education Institution                                                                           | ~                     |
| Question 3: Name of Institution attended?                                  | ✓                                                                                                    |                       |
| From date                                                                  |                                                                                                    |                       |
| To date                                                                    |                                                                                                    |                       |
| Question 4: Year of graduation? (e.g. 2014)                                |                                                                                                    |                       |
| Question 5: Are you entering through a Gov initiative?                     | No                                                                                                    |                       |
| Continue Checklist Return to checklist without saving changes RELEASE: 8.0 |                                                                                                    |                       |
|                                                                            |                                                                                                    |                       |
|                                                                            |                                                                                                    |                       |
|                                                                            |                                                                                                    |                       |

Fee Information is now required. For Question 1, just write NO. We do not require your SUSI information at this point as this information is gathered in a different way. Always write NO for this question, no matter what. For Question 2, you can answer as required. Once completed, click Continue

|                                                                                                    | Dun Laoghaire Institute of Art, Design & Technology<br>Instituid Ealoine, Deartha & Teicneolaíochta Dhún Laoghaire |
|----------------------------------------------------------------------------------------------------|----------------------------------------------------------------------------------------------------|
| Search Go                                                                                                    | SITE MAP HELP EXIT                                                                                                 |
| Fee questionnaire                                                                                                    | 24 Apr, 2019 02:45 pm                                                                                              |
| This page is for information only. DO NOT UPDATE THIS PAGE                                                                                                    |                                                                                                    |
| Question 1: Have you applied for a grant?<br>If yes, enter your SUSI Student Grant Application<br>Number in this field here. If not, enter "NO"* No<br>Question 2: I have spent 3 of the last 5 years<br>in an EU country and can produce documentation<br>to verify this if required.* Yes V |                                                                                                    |
| Continue Checklist<br>Return to checklist without saving changes                                                                                                    |                                                                                                    |
| RELEASE: OENR 8.0                                                                                                    |                                                                                                    |
|                                                                                                    |                                                                                                    |

## 25 The next section is on **Surveys**. If you do not have any information here, simply click Continue

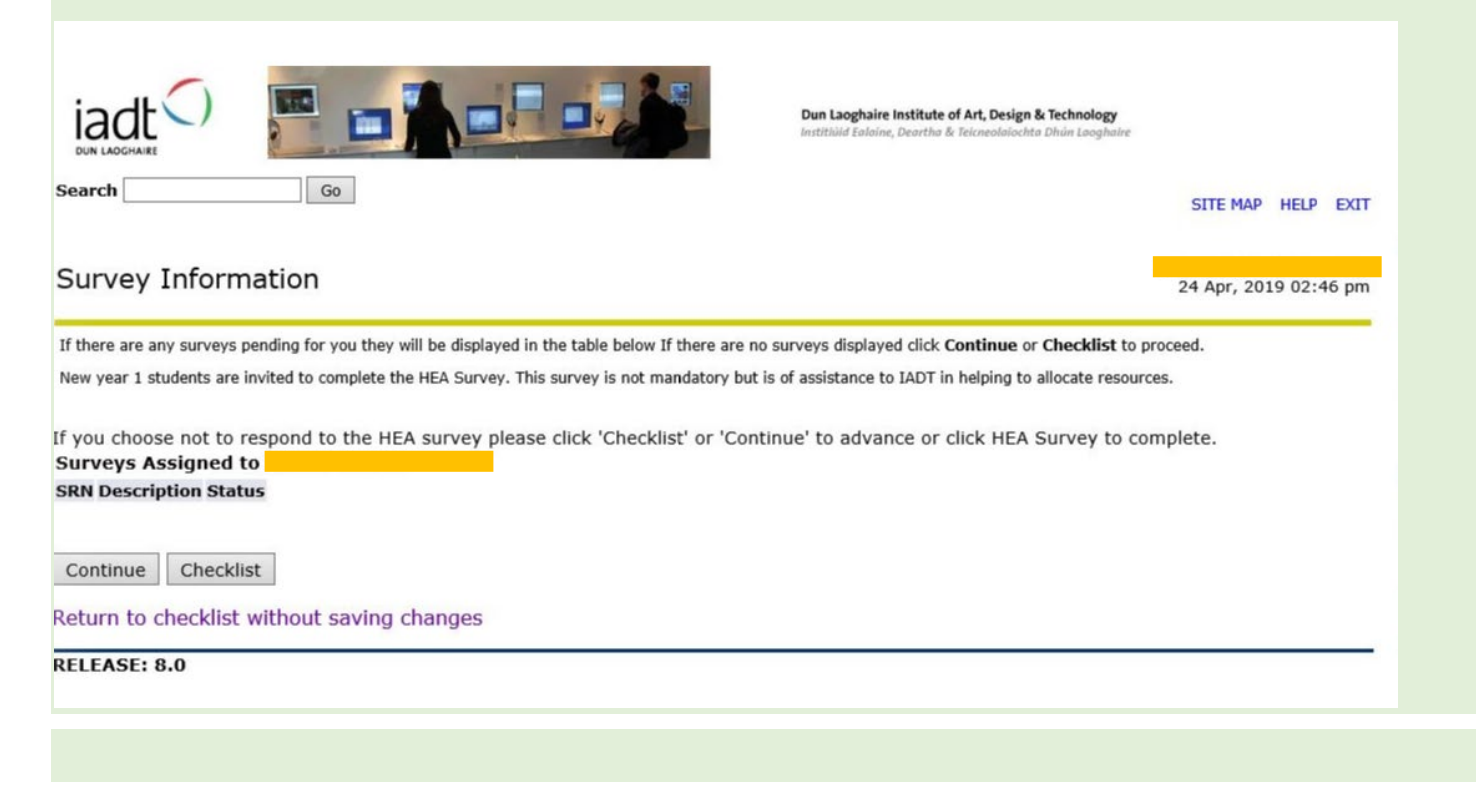

26 Now you will be taken back to the **Online Registration checklist** and each area completed will have a red check beside it. If there isn't a red tick, click into that area and complete that section. Registration isn't complete until each area has a red tick.

When all areas have a red tick, click on Confirm Registration

| iaction Laborate Go                                                                      | Dun Laoghaire Institute of Art, Design & Technology<br>Institiúid Ealaine, Deartha & Teicneolaíochta Dhùn Laoghaire | SITE MAP HELP EXIT  |
|------------------------------------------------------------------------------------------|----------------------------------------------------------------------------------------------------|---------------------|
| Online Registration                                                                      |                                                                                                    |                     |
| he menu below contains links to a number of pages; these allow you to co<br>egistration. | onfirm or update data that we need to have in or                                                                    | der to confirm your |
| fter you complete each page you may return to this menu or continue to t                 | he next page.                                                                                                    |                     |
| nce all the pages are shown as complete, you can confirm your registratio                | on by clicking on the link 'Confirm Registration'.                                                                  |                     |
| V Personal Information V Mailing Address                                                 |                                                                                                    |                     |
| Alternative Address                                                                      |                                                                                                    |                     |
| / Program details                                                                        |                                                                                                    |                     |
| Additional Information                                                                   |                                                                                                    |                     |
| Jurvey Information                                                                       |                                                                                                    |                     |
| /hen you have provided all the possible information you need please confirm your         | registration by clicking on the link below.                                                                         |                     |
| Confirm Registration                                                                     |                                                                                                    |                     |
| ELEASE: 8.0                                                                              |                                                                                                    | 1                   |
|                                                                                          |                                                                                                    |                     |

## 27 You will see the Registration Confirmation page – you need to read the Terms and Conditions laid out here, and tick the box to say that you agree - then click Confirm Registration

| Dun Laoghaire Institute of Art, Design & Technology<br>Instituitid Ealaine, Deartha & Teicneolaiochta Dhùm Laoghaire                                                                                                    |                                                 |          |
|----------------------------------------------------------------------------------------------------|-------------------------------------------------|----------|
| Search Go                                                                                                    | SITE MAP H                                      | ELP EXIT |
|                                                                                                    |                                                 |          |
| Registration Confirmation                                                                                                    | 24 Apr. 2019                                    | 02:47 pm |
|                                                                                                    |                                                 |          |
| I declare that the information I have submitted is true and accurate. I agree to abide by the Rules, Regulations, Policies and Procedures of the Ins<br>Technology Dun Laoghaire as set out in the Student Handbook and on the relevant sections of the Institute's website. I understand that IADT will<br>confidential and will not disclose such information except as permitted by law. | titute of Art, Design & treat all information a | is       |
| Please confirm that you agree to these term and conditions by ticking the checkbox below and presing the Confirm Registration button.                                                                                                    |                                                 |          |
| I agree to the terms and conditions above 🗌                                                                                                    |                                                 |          |
|                                                                                                    |                                                 |          |
| Confirm registration Return without confirmation                                                                                                    |                                                 |          |
| RELEASE: OENR 8.0                                                                                                    |                                                 |          |
|                                                                                                    |                                                 |          |
|                                                                                                    |                                                 |          |

## 28 Fees – click Continue here as you do NOT pay fees at this stage. Fees are paid via <a href="https://epay.iadt.ie/invoice">https://epay.iadt.ie/invoice</a> only

|                                                                                                    | Dun Laoghaire Institute of Art, Design & Technology<br>Institiùid Ealaine, Deartha & Teicneolaíochta Dhún Laoghaire |                  |           |      |
|----------------------------------------------------------------------------------------------------|----------------------------------------------------------------------------------------------------|------------------|-----------|------|
| Go                                                                                                    |                                                                                                    | SITE MAP         | HELP      | EXIT |
| No Fees due at this time                                                                                                    |                                                                                                    | 24 Apr, 203      | 19 02:4   | 8 pm |
| lease confirm if you are still in receipt of a Maintenance Grant - you must also submit a cop<br>efunded into students nominated bank account where they are awarded a third level mainte | y of your grant award letter to the Institute. The student<br>enance grant and who have paid this fee.              | service/registra | ation fee | e is |
| ELEASE: 8.0                                                                                                    |                                                                                                    |                  |           |      |
|                                                                                                    |                                                                                                    |                  |           |      |
|                                                                                                    |                                                                                                    |                  |           |      |

### 29 Your registration is now complete and you are now an IADT student

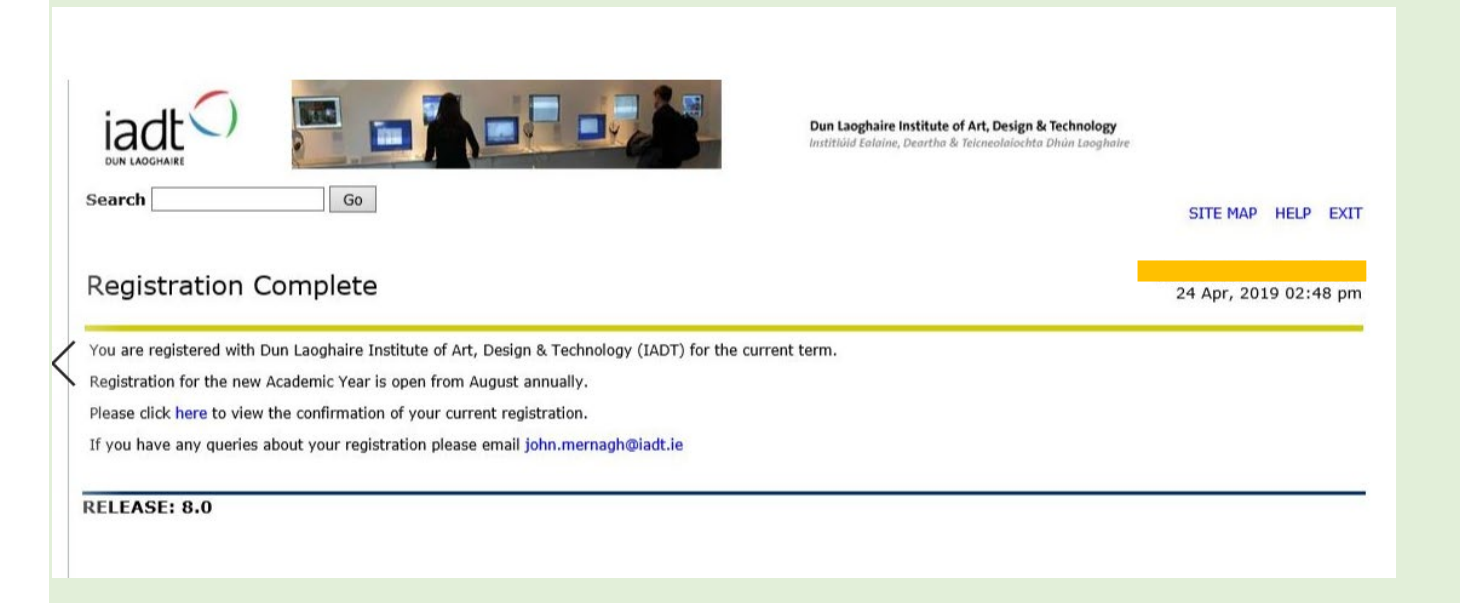

### 30 You will see your Student Confirmation Page with all your details

| Student        | Confirmation page                          | 24 Apr, 2019 02:49 pm |
|----------------|--------------------------------------------|-----------------------|
| Biographical   | Information                                |                       |
| Student ID:    |                                            |                       |
| Last Name:     |                                            |                       |
| First Name:    |                                            |                       |
| PPSN:          |                                            |                       |
| Date of Birth  |                                            |                       |
| Address:       |                                            |                       |
|                |                                            |                       |
| City:          |                                            |                       |
| County:        |                                            |                       |
| Nation:        |                                            |                       |
| Program Info   | rmation                                    |                       |
| Programme      | 114 Assessment & Evaluation 9 (DL_TASEV_O) |                       |
| Award          | Special Purpose Award 09                   |                       |
| Major          | Assessment & Evaluation 09SP (TASO)        |                       |
| Department     | Entrepreneurship (BUS)                     |                       |
| Term           | Academic Year 2018 - 2019                  |                       |
| Student Leve   | el NFQ Level 9 (09)                        |                       |
| Student type   | ACCS                                       |                       |
| F/T or P/T:    | Part time                                  |                       |
| Registration 5 | Status                                     |                       |
| Term Code: /   | Academic Year 2018 - 2019                  |                       |
| Status:        | Registered                                 |                       |

Please ensure you keep clicking through until you reach this point – if you abandon the process at any time, you will not be registered. Keep going until you can go no further. Once you are finished, make sure to **log out** of the **Self Service Area**.

Be mindful that it can take up to 48 hours after your register for the online payment system to become available to you – however, we stress that you should pay your fees as soon as possible after registration. The payment link is <u>https://epay.iadt.ie/invoice</u> and you must pay 50% of the fees on or before 30 September and the final 50% by 31 January. No outstanding fees should be on your account after 1 February.

Please note that the Academic + Student Affairs team communicates with students via their student email addresses only – it is your responsibility to set up your email account and check it regularly